# Lane Community College FOUNDATION

# Scholarship Application Instructions 2024/2025

(02/15/2024)

# Application Deadline

March 1, 2024 (11:59 p.m.)

For scholarships awarded for the 2024/2025 academic year

Lane Community College Foundation Scholarship website

http://www.lanecc.edu/foundation/scholarships

English as a Second Language students, call (541) 463-5253, if you need language assistance with the application.

To request this information in an alternate format, please contact the Center for Accessible Resources at (541) 463-5150 or accessibleresources@lanecc.edu.

It is a policy of the Board of Education and a priority of Lane Community College that there will be no discrimination and harassment on the grounds of race, color, sex, sexual orientation, gender identity, marital status, religion, national origin, age, or disability in any educational programs, activities or employment. Inquiries may be directed to Shane Turner, Chief Human Resources Officer 541-463-5115, Title IX Coordinator, or ADA/504 Coordinator.

# **Covered in these instructions**

- Computer requirements
- Before you start the application
- General Application
- Transcripts
- Recommended Scholarship Opportunities
- Password/login
- Lane Community College Degrees and Majors

# **Computer Requirements**

(updated 01/16/2020)

Mac or PC users should use only the current or last major release of the browsers listed below. Using other browsers (including Internet Explorer) can cause problems when completing applications.

- Google Chrome
- Mozilla Firefox
- Apple Safari

### **Important!**

Answers and essay questions are not automatically saved. You must click the button to Save, Update or Submit your application. We discourage the use of special formatting on essays and short answers. This can cause unexpected results. We encourage you to focus on the content of your answers. You can make changes to an application until the scholarship deadline.

### **Before You Start the Application**

### Apply for admissions

If you have never attended Lane before, it has been more than a year since you last attended, or you were a College Now/RTEC student, you must complete an admission or readmission application. Go to the following Lane website for instructions:

http://www.lanecc.edu/apply

#### Lane Community College Student ID# (also called L#)

Required for all applicants. This may take several business days after you complete your online admission.

#### Lane Gmail Account

A Lane student Gmail account is required for all applicants. You <u>must</u> use this Lane issued email ending in @my.lanecc.edu to create an application account. Access will be denied for all other emails. Information on how to "Claim your Student Email and G Suite Account" is available at the SHeD (Student Help Desk) website. (11/08/2023)

https://support.lanecc.edu/google-for-students/claim-your-student-email-g-suite-account-

#### Unofficial copies of your transcripts

Transcripts saved as PDF files required for all applicants. Scan each transcript as a single PDF document. Failure to provide transcripts will disqualify your application. Uploading transcripts in file formats other than PDF will also disqualify your application. Transcript requests, including the GED, may take time to process, allow sufficient time for this. MyGradPlan does not qualify as a Lane transcript. Paper copies of documents will not be accepted.

#### Academic Plans

Most scholarships require a declared major and the type of degree or certificate you are pursuing. See listing of College Degrees and Majors on the last pages of these instructions.

*Essay Questions* - Responses limited to 170 words per essay. Each question is unique and essay responses should not be repeated. (*Updated 11/11/2021*)

- 1. What are your specific educational plans and career goals and why? What inspires you to achieve them?
- 2. Explain how you have helped your family or made your community a better place to live. Please provide specific examples.
- 3. Describe a personal accomplishment and the strengths and skills you used to achieve it.
- 4. Describe a significant change or experience that has occurred in your life. How did you respond and what did you learn about yourself from that experience?
- 5. Tell us about your paid work history. What jobs have you held in the past five years and how many hours did you work at each job? What were your main responsibilities? List any special accomplishments or recognition.
- 6. Besides working and attending classes, what activities are you involved with? Is there a special passion you have for these activities? Summarize time spent on each activity. Highlight leadership roles, special accomplishments or recognition received.
- 7. Each student comes to Lane Community College with a unique history, educational goal, and dreams for the future. What would it mean to you to be offered one of our LCC Foundation scholarships?

#### FAFSA (11/08/2023)

Submit your *Free Application for Federal Student Aid* (FAFSA) if you are eligible. This is used to help determine federal financial need and is required for some scholarships.

#### https://studentaid.gov/h/apply-for-aid/fafsa

If a LCC Foundation scholarship requires submission of a FAFSA, the FAFSA must be submitted by the scholarship deadline. If you are unable to submit a FAFSA, you should still complete a scholarship application. *There are scholarships that do not require a FAFSA*.

When you apply for admission to Lane Community College, you are given the <u>voluntary</u> option of providing your Social Security number. The Lane Community College Financial Aid Office uses the Social Security number to match students with their FAFSA results. You must also direct FAFSA to send your results to Lane Community College when applying for federal financial aid.

#### Apply Early

Network outages, heavy server traffic, or other challenges might occur for students who are trying to apply at the last minute. We cannot make any exceptions for students who do not have a complete application submitted by the scholarship deadline.

#### Notifying Scholarship Recipients

Scholarship recipients will be notified via your Lane Gmail account. We do not send notifications to nonrecipients. Results will also be posted on our website. The Foundation office does not give out scholarship results over the phone. Results will be available by mid-June.

# **General Application**

### Sign up

FIRST TIME USERS – SELECT SIGN UP TO CREATE AN ACCOUNT. To apply for Lane Community College Foundation scholarships, or access your account, you MUST use your Lane issued email account ending in @my.lanecc.edu.

When you sign up, you will be sent an email confirming your account. If you do not receive this email, check your spam folder. You will always sign into your account with your Lane issued email and the Password you created. Write down your Password and keep it in a safe place.

#### **General Application Questions**

Read each question carefully before answering. Every applicant will be required to upload the most recent copy of their transcript or GED. See transcript instructions for specific details.

When you complete your General Application, you will be <u>automatically</u> applied to scholarships you qualify for. There MIGHT be additional RECOMMENDED SCHOLARSHIP OPPORTUNITIES listed for you that that require a little more information. Be sure to check these out!

#### Academic Major/Degree or Certificate

You must identify the degree/certificate and academic major you plan to pursue at Lane before you begin your application. The answers you provide on the General Application about your academic goal will determine which scholarships you might be eligible for.

#### **High School Information**

- High school name. If your high school is not listed, please select "OTHER SCHOOL NOT LISTED."
- High school graduation or GED completion date.
- Most recent cumulative high school GPA.
- GED students. Select "Other School Not Listed" as your high school and enter 0.00 in the cumulative GPA. Upload a copy of your GED Transcript which includes scores for all tests. GED transcripts are accepted in place of a high school transcript.

#### **College Information**

- Academic major and degree/certificate.
- Credit hours earned
- Expected college graduation or program completion date
- Most recent cumulative college GPA
- Student Grade Status

#### Student status at Lane in the fall

- 1st-year in Lane Degree/Certificate Program this fall
- 2nd-year in Lane Degree/Certificate Program this fall
- Taking prerequisites for a Lane degree
- Non-degree seeking student taking credit classes at Lane
- Will not be enrolled as a credit student in the fall
- Enrolled in non-credit program

### **Transcripts – File format requirements**

Unofficial transcripts are required for every applicant. Each transcript should be scanned as a single PDF document, and not a series of separate pages. Documents must be uploaded into the online application in <u>PDF format</u>. Other file formats will not be accepted. Be sure <u>all</u> pages of your documents are uploaded, and they are not upside down.

Check your PDF files before you complete your application. Corrupt or damaged files that cannot be viewed will not be scored. Paper copies of documents will not be accepted.

Local copy centers can scan documents into a PDF file. If the transcript or document is more than one page, request that it be scanned into one file. You may need to provide a USB flash drive to save your document. Many home printers have a scanning feature. Be sure to save documents as a PDF file.

There are also online file converters that applicants may explore to save their transcripts in PDF format. Before downloading any software from the web, carefully read any disclaimers, user manuals and be sure the software is compatible with the computer's operating system.

IMPORTANT: Transcript file names should be saved without any special characters or spaces. We recommend using this format to avoid problems with uploading your PDF file.

Examples: JohnsonMHighSchoolTranscript JohnsonMLCCtranscript

The specifications for file uploads are:

- All transcripts and other required documents must be uploaded as a PDF.
- Files size is limited to 10MB. If a document exceeds this file size, try scanning in a lower resolution.
- File names cannot be longer than 512 characters.
- File names cannot contain more than a single period "."
- File names can only contain the following:

Special characters \_ - -Upper or lower case letters Numbers 0-9

# Transcripts – What to provide

Transcripts are used to evaluate academic goals, progress and achievement. This academic history is an important part of the scholarship application. Current Lane students should include their H.S. transcripts, GED transcript, or prior college transcripts if they have less than 36 graded credits recorded on their Lane transcripts. Unofficial transcripts are accepted. MyGradPlan does not qualify as a Lane transcript. Providing more complete academic history is a positive for all applicants.

### **High School Transcripts**

Graduating H.S. students must electronically upload a transcript which includes all coursework/grades available at the time you apply.

#### GED

Students who have completed the GED must submit a GED transcript which includes the scores for all test results.

#### **Home-Schooled Students**

Home-schooled students from Oregon, not yet enrolled in college, must submit the information listed below. Students from other states should submit similar documentation.

- The home-schooling Oregon Administrative Rules (OARs) list approved tests for assessment of satisfactory progress by home school students. Applicants must submit a copy of the required 10<sup>th</sup> grade test results. It is not sufficient to have the results listed on the home-school record or transcript.
- Transcript from the home-school teacher describing your coursework and letter grades assigned.

#### **College Transcripts**

We recommend including transcripts of college coursework completed in the last 10 years. College transcripts must include evidence of enrollment in, or completion of credit classes.

#### IMPORTANT: Student name MUST be printed on unofficial transcripts.

Unofficial Lane transcripts do include names. However, <u>by default</u>, some colleges/universities do not automatically include student names on documents printed from their websites. You may be required to check a box to indicate your name will be printed on your transcript or follow other directions specific to that institution to include your name on their unofficial transcript. The University of Oregon DuckWeb has required this extra step. Unofficial transcripts that print without the student's name will not be considered when applications are being evaluated.

#### International Students

International students must submit one or more of the following:

- Lane transcript for all students who are currently enrolled at Lane.
- Transcript from other USA college or high school.
- International transcript with a certified English translation of all coursework.

#### Additional documents required for individual scholarships.

A few scholarships may require additional documents. These documents must also be electronically uploaded in **PDF format** with your application.

## **Transcripts – How to request copies**

### High School Transcripts

Contact your high school. If they no longer retain a copy of your transcript, ask them where your records are available. If this is unsuccessful, try contacting the School District Administration Office or the Department of Education in the state where you attended high school. If all else fails, try the Educational Service District (ESD) for the county where you attended high school. You may have to contact a different agency in other states.

#### **GED transcripts** (Updated 11.16.2017)

GED documentation must include all test scores. Beginning March 1, 2015, you can order an official copy of your GED Transcript or Diploma online using a service called GED Testing Service:

### http://www.gedtestingservice.com

#### Home-School Records

The home-schooling Oregon Administrative Rules (OARs) list approved tests for assessment of satisfactory progress by home school students. These tests must be administered and submitted according to the approved timeline. Applicants must submit a copy of the required 10<sup>th</sup> grade test results.

Transcript obtained from your home-school teacher should list coursework and letter grades assigned.

### **College Transcripts**

Contact the college or school you attended. If your records are being held for any reason, you will need to work with the institution to resolve this. If you attended a college that has closed, contact the Department of Education in that state. You might also try doing an internet search - "State Name + department of education closed colleges". NOTE: MyGradPlan does not qualify as a Lane transcript.

#### International Transcripts

Students who submit a transcript from an international school must provide a certified English translation of all coursework.

### • Attaching Transcripts to your application

- Refer to the "<u>Transcripts What to Provide</u>" section for specific instructions on what transcripts are required.
- Transcripts MUST be in PDF format. Scan all pages as a single PDF document. If you try to upload multiple pages in one section, only the last page will be saved in your application.
- Click "View" to be sure your transcript has been successfully uploaded.

### *Every applicant* <u>must</u> upload their most recent transcript in this section.

### \* 1-T. REQUIRED TRANSCRIPT FILE UPLOAD.

Upload your MOST RECENT transcript in this section. (PDF format only). Upload only one file. If you have additional transcripts, upload them in the appropriate section below.

Transcripts are used to evaluate academic goals and achievement. Current Lane students should include their H.S. transcripts, GED transcript, or prior college transcripts if they have less than 36 graded credits on their Lane transcripts. It will provide more information for the selection committee to review. Unofficial transcripts are accepted. MyGradPlan does not qualify as a Lane transcript.

### *Some applicants may need to include additional transcripts in the sections listed below.*

### 2-T. ADDITIONAL FILE UPLOAD - HIGH SCHOOL TRANSCRIPT.

If you have a High School transcript that has not already been uploaded, upload that file in this section.

#### 3-T. ADDITIONAL FILE UPLOAD - GED.

If you have a GED transcript that has not already been uploaded, upload that file in this section.

#### 4-T. ADDITIONAL FILE UPLOAD - HOME-SCHOOLED STUDENTS

If you have Home-school documentation that has not already been uploaded, upload that file in this section. File must include both a copy of the 10<sup>th</sup> grade test results required by the Oregon Administrative Rules (OARs) and the transcript from the home-school teacher describing coursework and letter grades assigned. Test results and transcripts must be uploaded as one PDF file.

#### 5-T. ADDITIONAL FILE UPLOAD - OTHER COLLEGE TRANSCRIPT (NOT LCC Transcript)

If you have a transcript from another college that has not already been uploaded, upload that file in this section.

#### 6-T. ADDITIONAL FILE UPLOAD - OTHER COLLEGE TRANSCRIPT (NOT LCC Transcript)

If you have a transcript from a second college that has not already been uploaded, upload that file in this section.

# **Recommended Scholarship Opportunities**

When you complete your General Application, you will be <u>automatically</u> applied to scholarships you qualify for. There MIGHT be additional RECOMMENDED SCHOLARSHIP OPPORTUNITIES listed for you that that require a little more information. Be sure to check these out!

Click on the scholarship name to review the requirements for any additional Recommend Scholarship Opportunities. If you do not qualify for a scholarship, click the back button on your browser to exit the page. If you do meet the requirements, click the "Apply" button to answer additional questions. Click "Save and Keep Editing" to return at a later time, or "Finish and Submit" when you have answered all questions. Repeat this for each Recommended Opportunity.

| My Applications     | <ul> <li>Opportunities</li> </ul>                     |                                                                                                    | ▼ Test BarbaraTest                                                                                    |
|---------------------|-------------------------------------------------------|----------------------------------------------------------------------------------------------------|----------------------------------------------------------------------------------------------------|
| Application Progres | tion * isted<br>rot appl<br>anded you do<br>later the | mmended Opportunities<br>ATULATIONS! YOU HAVE APPLIED FOR OUR GENERAL SCHOLARSHIPS.<br>below are OTHER RECOMMENDED OPPORTUNITIES that you MIGHT qualify for. *<br>y for these additional scholarship opportunities, we need a little more information from you. Click of<br>review the requirements. If you do not qualify for this scholarship, click the back button on your browser<br>meet the requirements, click the "Apply" button to answer additional questions. Click "Save and Keep Ec<br>e, or "Finish and Submit" when you have answered all questions. Repeat this for each Recommended O                                                                                                    | Show Filters<br>on the scholarship<br>r to exit the page. If<br>liting" to return at a<br>pportunity. |
|                     | Awarce<br>Varie                                       | Name TBD - (Alternate Process) - Joan M. Claffey and Anthony J. Meyer First Generation Scholarship Total and the forder of the descent of the forder of the forder of the | Actions<br>Apply                                                                                      |
|                     |                                                       |                                                                                                    |                                                                                                    |

To view the specific eligibility requirements for each recommended scholarship, click on the scholarship name.

- If you do not meet the qualifications for this scholarship opportunity, click the back arrow on your browser, or the "Opportunities" tab to exit this page.
- If you do meet the requirements, answer all additional questions.
- To submit your application for this recommended scholarship opportunity, click "Finish and Submit".

# **Password/Login**

New users must select SIGN UP to create an account. Also, students who last accessed the application before January 2024, will be required to Sign Up again.

To apply for LCC Foundation scholarships, or access your account, applicants MUST use their Lane issued Gmail ending in @my.lanecc.edu.

The LCC Foundation encourages all applicants to use the option to "Sign up with Google" to create an account. Once you have an account, use "Sign in with Google."

Students who have multiple Gmail accounts, must select their @my.lanecc.edu to apply for scholarships.

ExpressLane (MyLane), Google, and student Gmail accounts all share the same authentication password. Creating a different Lane student Gmail password in Google is not recommended. Students who have created a different Google password for their Lane Gmail may need to update it before they can access the LCC Foundation scholarship application. Directions are provided in a SHeD article: "Changing Your College Password via Logging In"

<u>https://support.lanecc.edu/accounts-and-logins-for-students/changing-your-college-password-via-logging-in?\_gl=1\*1m17g1u\*\_ga\*MTEzNjg3ODk0Ni4xNzA0OTQ3MTIx\*\_ga\_MMT5BK11VR\*MTcwODA0NDY4MS42My4xLjE3M DgwNDQ2ODEuMC4wLjA</u>.

Applicants who do <u>not</u> use the recommended GOOGLE option will be sent an email confirming their account. If you do not receive this confirmation email, check your spam, promo or other email folders. If you did not use the GOOGLE option and need to recover your password there is a "Trouble signing in?" prompt on the application screen.

Applicants who are having challenges with the Blackbaud sign up, can opt to change to the Google option by selecting either "Sign Up "or "Sign In" with Google" to access your application.

### Locked Account

After multiple failed login attempts, the account may be locked for a short period of time (minimum of 10 minutes). After the wait time has passed, the applicant may try to log in again.

#### LCC Foundation Scholarship Contact - Scholarships@laneccfoundation.org

Students who have scholarship questions should send an email to: <a href="mailto:scholarships@laneccfoundation.org">scholarship@laneccfoundation.org</a>. Please do not wait until the scholarship deadline to send questions about the scholarship application, there may not be sufficient time to respond to every inquiry at that time.

To use the recommended Google sign up option:

# Do <u>NOT</u> complete the section above the "Sign up with Google"

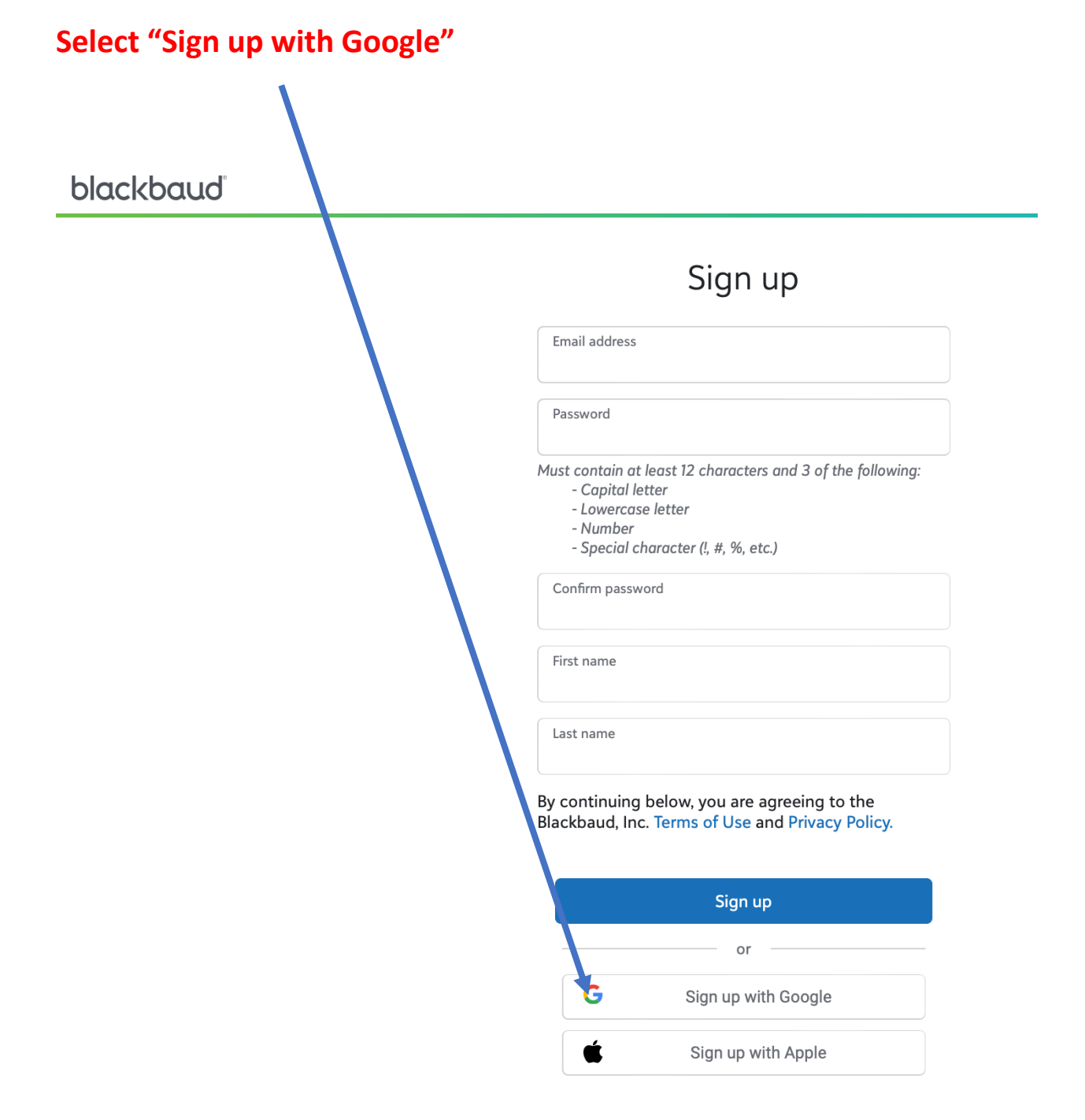

# **Lane Community College Degrees and Majors** Listed Below

| These are the College Majors used by the LCC Foundation Scholarship Application.                                                                                                    |
|----------------------------------------------------------------------------------------------------|
| <u>Choose the major that most closely matches your LCC major</u> . Majors on this list will<br>be used to match you with scholarships you might qualify for.<br>This simplified list has been created specifically for the LCC Foundation Scholarship<br>Application and will differ from the more extensive list of<br>majors in the LCC catalog listings. |
| College Major<br>CAREER AND TECHNICAL PROGRAMS                                                                                                    |
| One-Year Certificate - Business Assistant                                                                                                    |
| One-Year Certificate - Construction                                                                                                    |
| One-Year Certificate - Criminal Justice: Juvenile Corrections                                                                                                    |
| One-Year Certificate - Dental Assisting                                                                                                    |
| One-Year Certificate - Drafting                                                                                                    |
| One-Year Certificate - Early Childhood Education                                                                                                    |
| One-Year Certificate - Emergency Medical Technician                                                                                                    |
| One-Year Certificate - Energy Management Technician                                                                                                    |
| One-Year Certificate - Fabrication/Welding                                                                                                    |
| One-Year Certificate - Fitness/Lifestyle Specialist                                                                                                    |
| One-Year Certificate - Health Information Management                                                                                                    |
| One-Year Certificate - Industrial Mechanics/Maintenance Tech                                                                                                    |
| One-Year Certificate - Medical Assistant                                                                                                    |
| One-Year Certificate - Multimedia Design                                                                                                    |
| One-Year Certificate - Practical Nursing                                                                                                    |
| One-Year Certificate - Web Design                                                                                                    |
| One-Year Certificate - Welding Processes                                                                                                    |
| College Major<br>CAREER AND TECHNICAL PROGRAMS                                                                                                    |
| Two-Year Certificate - Automotive Technology                                                                                                    |
| Two-Year Certificate - Aviation Maintenance Technician                                                                                                    |
| Two-Year Certificate - Diesel Technology                                                                                                    |
| College Major<br>CAREER AND TECHNICAL PROGRAMS                                                                                                    |
| Associate Applied Science (AAS) - Accounting                                                                                                    |
| Associate Applied Science (AAS) - Administrative Professional                                                                                                    |
| Associate Applied Science (AAS) - Automotive Technology                                                                                                    |
| Associate Applied Science (AAS) - Aviation Maintenance Technician                                                                                                    |
| Associate Applied Science (AAS) - Business Management                                                                                                    |
| Associate Applied Science (AAS) - Commercial Unmanned Aerial Systems                                                                                                    |
| Associate Applied Science (AAS) - Computer Network Operations                                                                                                    |

| Associate Applied Science (AAS) - Computer Programming                    |
|---------------------------------------------------------------------------|
| Associate Applied Science (AAS) - Computer Simulation/Game Development    |
| Associate Applied Science (AAS) - Construction                            |
| Associate Applied Science (AAS) - Criminal Justice                        |
| Associate Applied Science (AAS) - Culinary Arts/Food Service Management   |
| Associate Applied Science (AAS) - Dental Hygiene                          |
| Associate Applied Science (AAS) - Diesel Technology                       |
| Associate Applied Science (AAS) - Drafting                                |
| Associate Applied Science (AAS) - Early Childhood Education               |
| Associate Applied Science (AAS) - Energy Management Technician            |
| Associate Applied Science (AAS) - Fabrication/Welding Technology          |
| Associate Applied Science (AAS) - Flight Technology                       |
| Associate Applied Science (AAS) - Graphic Design                          |
| Associate Applied Science (AAS) - Health Information Management           |
| Associate Applied Science (AAS) - Hotel/Restaurant/Tourism Management     |
| Associate Applied Science (AAS) - Human Services                          |
| Associate Applied Science (AAS) - Industrial Mechanics & Maintenance Tech |
| Associate Applied Science (AAS) - Manufacturing Technology                |
| Associate Applied Science (AAS) - Multimedia Design                       |
| Associate Applied Science (AAS) - Music Technology/Sound Engineering      |
| Associate Applied Science (AAS) - Nursing                                 |
| Associate Applied Science (AAS) - Paramedicine                            |
| Associate Applied Science (AAS) - Physical Therapist Assistant            |
| Associate Applied Science (AAS) - Sustainability Coordinator              |
| Associate Applied Science (AAS) - Water Conservation Technician           |
| College Major<br>TRANSFER OR DIRECT TRANSFER                              |
| Transfer Major - Accounting                                               |
| Transfer Major - Advertising                                              |
| Transfer Major - Agriculture                                              |
| Transfer Major - Allied Health                                            |
| Transfer Major - Animal Science                                           |
| Transfer Major - Anthropology                                             |
| Transfer Major - Architecture                                             |
| Transfer Major - Art                                                      |
| Transfer Major - Biochemistry/Biophysics                                  |
| Transfer Major - Biology                                                  |
| Transfer Major - Botany                                                   |
| Transfer Major - Business                                                 |
| Transfer Major - Business Administration/Information Systems              |
| Transfer Major - Chemistry                                                |
| Transfer Major - Chiropractic Med (Pre)                                   |
| Transfer Major - Communications Disorders & Sci                           |
| Transfer Major - Computer Engineering/Science                             |
| Transfer Major - Computer Science                                         |

| Transfer Major - Criminal Justice                                   |
|---------------------------------------------------------------------|
| Transfer Major - Cron and Soil Science                              |
| Transfer Major - Dance                                              |
| Transfer Major - Dental Assisting                                   |
| Transfer Major - Dental Hygiene                                     |
| Transfer Major - Dentistry                                          |
| Transfer Major - Early Childhood Education                          |
| Transfer Major - Earth Ocean/Atmospheric Science                    |
| Transfer Maior - Economics                                          |
| Transfer Major - Education Elementary                               |
| Transfer Major - Education Secondary                                |
| Transfer Major - Engineering                                        |
| Transfer Major - English/Literature                                 |
| Transfer Major - Entrepreneurship                                   |
| Transfer Major - Environmental Sciences/Studies                     |
| Transfer Major - Ethnic Studies                                     |
| Transfer Major - Fashion Design                                     |
| Transfer Major - Film Studies                                       |
| Transfer Major - Finance                                            |
| Transfer Major - Forestry/Wildlife                                  |
| Transfer Major - Geography                                          |
| Transfer Major - Geology                                            |
| Transfer Major - Graphic Design                                     |
| Transfer Major - Health Records Technology                          |
| Transfer Major - Health/Health Education/Health Care Administration |
| Transfer Major - History                                            |
| Transfer Major - Horticulture                                       |
| Transfer Major - Hospitality Management                             |
| Transfer Major - Hotel/Restaurant and Tourism Management            |
| Transfer Major - Human Development/Physiology                       |
| Transfer Major - Human Services                                     |
| Transfer Major - Interior Design                                    |
| Transfer Major - International Business                             |
| Transfer Major - International Studies                              |
| Transfer Major - Journalism                                         |
| Transfer Major - Juvenile Corrections                               |
| Transfer Major - Language Studies                                   |
| Transfer Major - Law (Pre-professional)                             |
| Transfer Major - Liberal Studies                                    |
| Transfer Major - Linguistics                                        |
| Transfer Major - Management                                         |
| Transfer Major - Marketing                                          |
| Transfer Major - Mathematics                                        |
| Transfer Major - Media Studies/Communication                        |
| Transfer Major - Medical Imaging/Technology                         |

| Transfer Major - Medical Office Assisting                     |
|---------------------------------------------------------------|
| Transfer Major - Medicine (Pre-professional)                  |
| Transfer Major - Microbiology                                 |
| Transfer Major - Multimedia Design                            |
| Transfer Major - Music                                        |
| Transfer Major - Natural Resources                            |
| Transfer Major - Nursing (Four-year degree)                   |
| Transfer Major - Nutrition                                    |
| Transfer Major - Occupational Therapy (Pre-professional)      |
| Transfer Major - Operations Management                        |
| Transfer Major - Optometry (Pre-Professional)                 |
| Transfer Major - Oregon State University Transfer Option      |
| Transfer Major - Pharmacy (Pre-professional)                  |
| Transfer Major - Philosophy                                   |
| Transfer Major - Physical Education                           |
| Transfer Major - Physical Therapist Assistant                 |
| Transfer Major - Physical Therapy (Pre-professional)          |
| Transfer Major - Physician's Assistant (Pre-Professional)     |
| Transfer Major - Physics                                      |
| Transfer Major - Political Science                            |
| Transfer Major - Product Design                               |
| Transfer Major - Psychology                                   |
| Transfer Major - Public Health                                |
| Transfer Major - Public Policy Administration/Relations       |
| Transfer Major - Religious Studies                            |
| Transfer Major - Respiratory Care                             |
| Transfer Major - Science (General)                            |
| Transfer Major - Social Science                               |
| Transfer Major - Social Work/Counseling                       |
| Transfer Major - Sociology                                    |
| Transfer Major - Speech and Communications                    |
| Transfer Major - Sports Business                              |
| Transfer Major - Theatre Arts                                 |
| Transfer Major - University of Oregon Transfer Option         |
| Transfer Major - Veterinary Medicine (Pre-professional)       |
| Transfer Major - Women's and Gender Studies                   |
| Transfer Major - Writing Studies                              |
| Transfer Major - Zoology                                      |
| Transfer Major - UNDECLARED - Transfer/Direct Transfer Option |